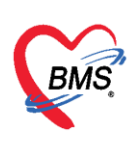

# คู่มือการปรับตั้งค่าเริ่มต้นโปรแกรม HOSxP XE เมื่อขึ้นปีใหม่ ประกอบไปด้วยเนื้อหา ดังนี้

| 1. การปรับตั้งค่าหมายเลข HN    | หน้า 2-3 |
|--------------------------------|----------|
| 2. การปรับตั้งค่าหมายเลข AN    | หน้า 4   |
| 3. การปรับตั้งค่าหมายเลข DN    | หน้า 4   |
| 4. การปรับตั้งค่าหมายเลข REFER | หน้า 5-6 |
| 5. การปรับตั้งค่าหมายเลข XN    | หน้า 7   |

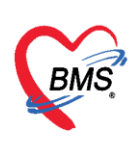

## <u>วิธีกำหนดค่าเริ่มต้น เมื่อขึ้นปีใหม่</u>

## 1. <u>การปรับตั้งค่าหมายเลข HN</u>

ให้กำหนดค่า HN เริ่มต้นใหม่ในปี ที่ตาราง opdconfig โดยเปลี่ยนเลข HN ในฟิลด์ hnstartnumber ให้เป็นหมายเลข HN ตามที่โรงพยาบาล ต้องการใช้ เช่น ต้องการจะใช้เลข 660000001 เป็น HN แรกของปี พ.ศ. 2566 ให้ตั้งค่าเป็นเลข 66000000 เป็นค่าตั้งต้น

ขั้นตอนการตั้งค่าเริ่มต้น

ไปที่ เมนู > Tools >Data > SQL Query

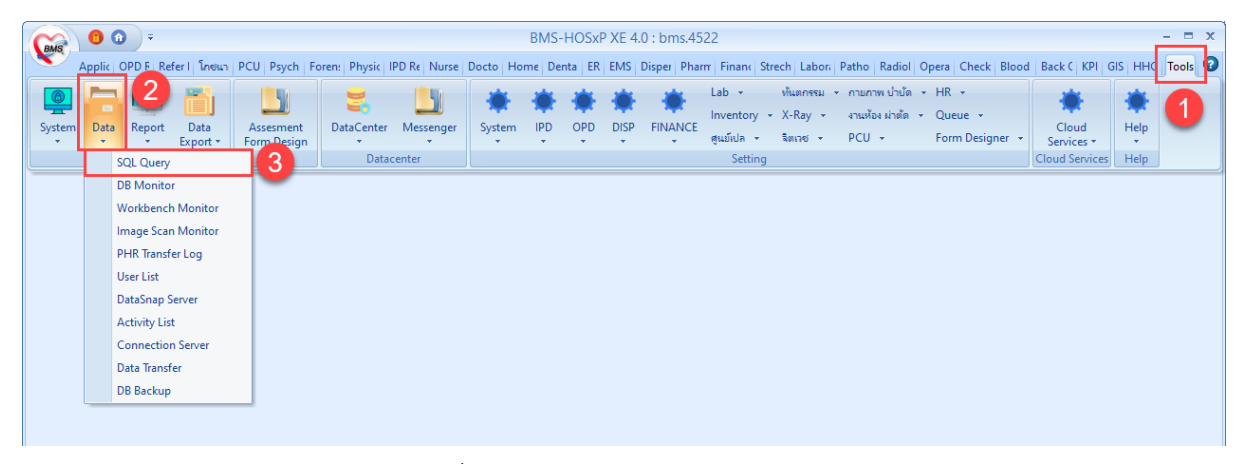

รูปที่ 1 แสดงเมนูการเข้า SQL Query

- 1. เปิดตาราง opdconfig โดยใช้คำสั่ง select \* from opdconfig
- 2. กดปุ่ม **Run**

3. กำหนดเป็นเลข HN ลำดับก่อนหน้าเลขที่ต้องการใช้เพื่อ ตั้งต้นของปีใหม่ ลงในช่อง hnstatnumber เช่น 66000000 เป็นต้น

4. กดปุ่ม **Update** 

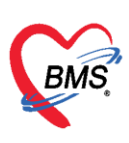

|                                    |                   | 4                                                        |
|------------------------------------|-------------------|----------------------------------------------------------|
| 🛞 Run 🕒 Save Exe                   | cute 🧑 Update     | 🗵 Excel Export 🛛 Export Data 🔛 Load from file 🛛 🕂 Append |
| SQL                                |                   |                                                          |
| Tables opdconfig                   | - Filter          |                                                          |
| SQL SQL Editor                     |                   |                                                          |
| Felect * from opdc                 | onfig 1           | กรอกเลข HN เริ่มต้นที่ต้องการในช่อง<br>hnstartnumber     |
| Drag a column header here to group | by that column    | Roud Data Uther SUL RtcxML Cloud /                       |
| ansta bankacc1                     | dtdepname         | erde fbscode hnstartnumber 🌈 hospitalname                |
| x 00000                            | ฝ่ายทันทสาธารณสุข | 011 660000000 แรงพยาบาลทศสอบระบบ BMS-HO                  |
|                                    |                   | 3                                                        |

รูปที่ 2 แสดงขั้นตอนการตั้งค่า hn เริ่มต้นที่ตาราง opdconfig

หลังจากตั้งค่าที่ตาราง opdconfig แล้ว เมื่อกดปุ่มลงทะเบียนใหม่ที่หน้าจอ เมนู OPD Registry > OPD Card จะได้เลข HN ในช่องที่เริ่มต้นตามที่ตั้งไว้ และเลขจะรันต่อโดยอ้างอิงเลข HN ล่าสุดจากตาราง Serial โดยสามารถใช้คำสั่ง select \* from serial where name = "HN" เพื่อตรวจสอบ

| 😵 SQLQueryForm 🗵         |                          |                    |                      |                          |
|--------------------------|--------------------------|--------------------|----------------------|--------------------------|
| SQL Query                |                          |                    |                      |                          |
| 🞯 Run 📑 Save             | Execute 🧑 U              | Jpdate 🛛 🗵 Excel E | xport Export Data    | 🕒 Load from file 🛛 🕂 App |
| SQL                      |                          |                    |                      |                          |
| Tables                   | • F                      | ilter              |                      |                          |
| SQL SQL Editor           |                          |                    |                      |                          |
| select * from            | n serial where           | name = "HN"        |                      |                          |
| Result Query Designer F  | Pivot Grid RAW Object    | ct Info Cloud Data | Other SQL RtcXML Clo | oud Mongo                |
| Drag a column header her | e to group by that colun | nn                 |                      |                          |
| name                     | serial no nodi h         | ios_guid           | hos_guid_ext         |                          |
| <mark>≻</mark> HN        | 660000001                |                    |                      |                          |
|                          |                          |                    |                      |                          |

รูปที่ 3 แสดงหมายเลข HN ที่ตาราง serial

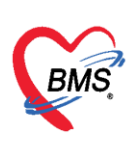

## 2. <u>การปรับตั้งค่าหมายเลข AN</u>

ในส่วนของหมายเลข AN เมื่อถึงวันที่ 1 มกราคม ของทุกๆ ปี โปรแกรมจะเปลี่ยนค่าให้อัตโนมัติไม่ ต้องกำหนดค่าเพิ่มเติมใดๆ ซึ่งจะได้รูปแบบเป็น ปี พ.ศ. ขึ้นต้น เช่น 660000002

## 3. <u>การปรับตั้งค่าหมายเลข DN</u>

ในส่วนของหมายเลข DN เมื่อถึงวันที่ 1 มกราคม ของทุกๆ ปี โปรแกรมจะเปลี่ยนค่าให้อัตโนมัติ ไม่ต้องกำหนดค่าเพิ่มเติมใดๆ ซึ่งจะได้รูปแบบเป็น ปี พ.ศ. ขึ้นต้น เช่น 6600001

## 4. <u>การปรับตั้งค่าหมายเลข REFER</u>

#### 4.1. <u>การกำหนดค่าเลขรับเข้า (referin)</u>

สามารถกำหนดค่าได้ที่ ตาราง serial

#### ขั้นตอนการตั้งค่าเริ่มต้น

- 1. ใช้คำสั่ง select \* from serial where name = "i\_refer\_number"
- 2. กำหนดค่าตัวเลขลำดับก่อนหน้าที่ต้องการ ในช่อง serial\_no
- 3. กดปุ่ม **Update**

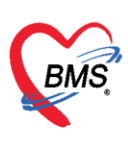

| SQLQueryForm                                      |                                                            |
|---------------------------------------------------|------------------------------------------------------------|
| SQL Query                                         |                                                            |
| Run 2 ave Execute OUpdate                         | 4 cel Export 🛛 Export Data 🍋 Load from file 🛛 🕂 Append 🔹 🗆 |
| SQL                                               |                                                            |
| Tables - Filter                                   |                                                            |
| SQL Editor                                        |                                                            |
| <pre>select * from serial where name =</pre>      | = "i_refer_number"                                         |
| <                                                 |                                                            |
| Result Query Designer Pivot Grid RAW Object Info  |                                                            |
| Drag a column header here to group by that column | กำหนดค่าตัวเลขลำดับก่อนหน้าที่ต้องการ                      |
| name serial_no nodi hos                           | ในช่อง serial_no และกดปุ่ม Update                          |
| I i_refer_number 660000                           |                                                            |
| 3                                                 |                                                            |
|                                                   |                                                            |

รูปที่ 4 แสดงการเพิ่ม serial สำหรับเลขรับเข้า (referin)

#### 4.2. <u>การกำหนดค่าเลขส่งต่อ (referout)</u>

ในส่วนของหมายเลขส่งต่อ(referout) หากมีการตั้งค่าไว้ที่ System setting > Main Setting > system > เลขที่ Refer ไปสถานพยาบาลอื่น ออกตามปีงบประมาณ กำหนดค่า เป็น Y เมื่อถึงวันที่ 1 มกราคม ของทุกๆ ปี โปรแกรมจะเปลี่ยนค่าให้อัตโนมัติ ไม่ต้องกำหนดค่าเพิ่มเติมใดๆ

โดยเมื่อมีการออกเลขส่งต่อในหน้าจอบันทึกข้อมูลส่งต่อ โปรแกรมจะเพิ่ม serial ตัวใหม่ สำหรับออก เลขส่งต่อ(referout) มาให้ เป็นชื่อ refer\_out\_number และตามด้วย ปี พ.ศ. เช่น refer\_out\_number\_66

| Main Setting     | Main Setting              |                                                                                                    |                     |                  |
|------------------|---------------------------|----------------------------------------------------------------------------------------------------|---------------------|------------------|
| Setting Package  | Module                    | ก้าทนดค่า                                                                                              |                     |                  |
| Stored Procedure | ล้าสับ ชื่อ               | ลำดับ ชื่อ                                                                                             | ด่าที่กำหนด         | ชื่อรหัส         |
|                  | > 1 เวชระเบียน            | 19 รหัลเริ่มต้นสัญชาติ                                                                                 | 99                  | ไทย              |
| Announce         | 2 ธิกประวัติ              | 20 รหัสเริ่มต้นเชื้อชาติ                                                                               | 99                  | ไทย              |
| Application Icon | 3 ห้องตรวจ                | 21 รหัสสิทธิธำระเงิน                                                                                   | 10                  | ข้าระเงินเอง     |
| Image Server     | 4 นัดหมาย                 | 22 รทัสเริ่มค้นศาสนา                                                                                   | 01                  | พุทธ             |
| DB Store Update  | 5 ทันตกรรม                | 23 ไม่ท้องระบุมทุศผลการขึ้มแฟ้มเวชระเบียนอัทโนมัติ เมื่อส่งทรวจ                                        | 0                   |                  |
| Emergency Mode   | 6 X-Ray                   | 24 น้าแล่งหราวผู้ป่าหมากมีวงที่มีครประหาชมที่ไม่ถูกต้อง                                                | •                   |                  |
|                  | 7 ห้องผ่าพัด              | 25 เลขที่ Refer ไปสถานพยาบาลอื่น ออกตามปีงบประมาณ<br>25 เลขที่ Refer ไปสถานพยาบาลอื่น ออกตามปีงบประมาณ | Sector 1            |                  |
| Sequence         | 8 พ้องจ่ายชา              | 2b Lock ของตามาหมาหามหมดอง                                                                             | 0                   |                  |
| Maintenance      | 9 System                  | 27 แสดงสิทธิติดดัวผู้ป่วยที่ Information Frame                                                         | 0                   |                  |
|                  | 10 Inventory              | 28 ใธ้ระบบครวจสอบสิทธิ สปสธ. ∨2                                                                        | <b>O</b>            |                  |
|                  | 11 ผู้ป่วยใน              | 29 ระยะเวลาที่ Lock Visitiอาไว้ (มาที)                                                                 | 15                  |                  |
|                  | 12 พ้องตรวจทางปฏิบัติการ  |                                                                                                    |                     |                  |
|                  | 13 ห้องกาสงิน             |                                                                                                    |                     |                  |
|                  | 14 คลินิกพิเศษ            | บกตเลขทะเบยน Refer Out จะออก เดยเรยงลาดบ เบเรอยๆ หากตอง                                                | การเห Reset เหมทุกบ | กาหนด เดทดงคาดวน |
|                  | 15 Lab Patho              |                                                                                                    |                     |                  |
|                  | ₩ * * * * * * * * * * * * |                                                                                                    |                     |                  |
|                  | Took                      |                                                                                                    |                     |                  |

รูปที่ 5 ตั้งค่าเลขที่ Refer ไปสถานพยาบาลอื่น ออกตามปีงบประมาณ กำหนดค่า เป็น Y

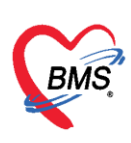

#### สามารถตรวจสอบข้อมูล โดยใช้คำสั่ง

- 1. ใช้คำสั่ง select \* from serial where name = "refer\_out\_number\_66"
- 2. กดปุ่ม **Run**

| 😵 SQLQueryForm 🗵          |                                |                        |                         |          |   |
|---------------------------|--------------------------------|------------------------|-------------------------|----------|---|
| SQL Query                 |                                |                        |                         |          |   |
| Run 2 ave                 | Execute 🕐 Update               | Excel Export Export    | t Data 🎦 Load from file | 🕂 Append | D |
| Tables                    | - Filter                       |                        |                         |          |   |
| SQL SQL Editor            |                                |                        | -                       |          |   |
| 1 select * from           | <pre>serial where name =</pre> | = "refer_out_nur       | mber_66" 1              |          |   |
| <                         |                                |                        |                         |          |   |
| Result Query Designer Pi  | vot Grid RAW Object Info Clo   | oud Data Other SQL Rtd | XML Cloud Mongo         |          |   |
| Drag a column header here | to group by that column        |                        |                         |          |   |
| name                      | serial_no_node_id_hos_         | guid I                 | hos_guid_ext            |          |   |
| L refer_out_number_bb     |                                |                        |                         |          |   |
|                           |                                |                        |                         |          |   |
|                           |                                |                        |                         |          |   |

รูปที่ 6 แสดงการเพิ่ม serial สำหรับเลขส่งต่อ (referout)

<u>หมายเหตุ</u> : สำหรับรพ. ที่ใช้ฐานข้อมูล PostgreSQL หากระบบไม่ทำการเพิ่มข้อมูลในตาราง serial ให้อัตโนมัติ ให้ใช้คำสั่ง CREATE SEQUENCE hosxp\_seqrefer\_out\_number\_66 start with 1 เพื่อกำหนดเลขที่ส่งต่อ เริ่มต้นของปี 66 แทน

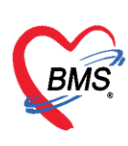

## 5. <u>การปรับตั้งค่าหมายเลข XN</u>

สามารถกำหนดค่าได้ที่ ตาราง serial โดยเพิ่มชื่อ serial เป็น xn-ปี ค.ศ. ใหม่ที่ต้องการ และกำหนด หมายเลข XN เริ่มต้นลำดับแรกของปีนั้น

## ขั้นตอนการตั้งค่าเริ่มต้น

- 1. ใช้คำสั่ง insert into serial (name,serial\_no) values ('xn-2023',6600000)
- 2. กดปุ่ม **Execute**

| SQLQueryForm 🗵                                                                   |   |
|----------------------------------------------------------------------------------|---|
| SQL Query                                                                        |   |
| 🛞 Run 🕒 Save Execute 2 date 🛛 Excel Export Export Data 🕒 Load from file 🕂 Append | D |
| SQL                                                                              |   |
| Tables Filter                                                                    |   |
| SQL SQL Editor                                                                   |   |
| <pre>1 insert into serial (name, serial_no) values ('xn-2023', 6600000) 1</pre>  |   |
| <                                                                                |   |
|                                                                                  | _ |

รูปที่ 7 แสดงการเพิ่ม serial สำหรับ XN

## สามารถตรวจสอบผล โดยใช้คำสั่ง select \* from serial where name = "xn-2023"

| 😵 SQLQueryForm 🗵          |                                                                             |  |
|---------------------------|-----------------------------------------------------------------------------|--|
| SQL Query                 |                                                                             |  |
| Run                       | 2 tve Execute 🖉 Update 🗷 Excel Export Export Data ြ Load from file 🕂 Append |  |
| SUL                       |                                                                             |  |
| Tables serial             | → Filter                                                                    |  |
| SQL SQL Editor            |                                                                             |  |
| <b>p</b> select ★         | from serial where name = "xn-2023"                                          |  |
| <                         |                                                                             |  |
|                           |                                                                             |  |
| Result Query Des          | igner Pivot Grid RAW Object Info Cloud Data Other SQL RtcXML Cloud Mongo    |  |
| Drag a column hea         | ader here to group by that column                                           |  |
| name                      | serial_nonode_id_hos_guidhos_guid_ext                                       |  |
| <mark>&gt;</mark> xn-2023 |                                                                             |  |
|                           |                                                                             |  |
|                           |                                                                             |  |

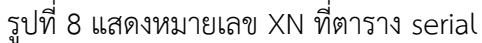